## VM7000 軟體檔案連結操作教學

- 步驟一:將記錄下來的數據,透過 SD 記憶卡或是透過網路下載至指定路徑。
- 步驟二:開啟 Data Viewer 執行檔。
- 步驟三:選擇「檔案開啟」至規劃的指定路徑開啟檔案。

| - <b>W</b> -) | DataViewer                                                                                                    |                  |                                         | Pata Viewer                                                                                                    |
|---------------|----------------------------------------------------------------------------------------------------|------------------|-----------------------------------------|----------------------------------------------------------------------------------------------------|
| 招             | 諸案 E 検視 (♥)                                                                                                    | 縮放(乙)            | 事件(註釋④ Language 視窗(W) 說明(H)             |                                                                                                    |
|               | <ul> <li>福案開答(U)</li> <li>顯示狀態儲存(E)</li> <li>另存新檔(U)</li> <li>儲存為CSV擋(C)</li> <li>檔案結合(U)</li> <li>由網路下載(D)</li> </ul> | Ctrl+0           | ▶ ▶ ■ ■ ■ ■ ■ ■ ■ ■ ■ ■ ■ ■ ■ ■ ■ ■ ■ ■ | 使業開設                                                                                                    |
| 6             | 屬性(Q)<br>列印(P)<br>預覽列印(R)                                                                                              | Ctrl+Q<br>Ctrl+P | -                                       |                                                                                                    |
|               | 關閉(X)                                                                                                    | Alt+F4           |                                         | 44名(1): ■ 1000 ■ 10000 ■ 10000 ■ 1000 ■ 1000 ■ 1000 ■ 1000 ■ 1000 ■ 1000 |

- 備註:每一次的紀錄開始,記錄器會自動產生一個資料夾(以記錄起始時間命名), 然後以副檔名 .dm (或.ds)作為檔案管理,每一個 .dm(或.ds)檔最多可管理 50 個副檔名為 .dmt(或.dst)的時間檔案。 .dm/.dmt:以主記憶體作為儲存空間;.ds/.dst:以 SD 記憶卡作為儲存空間。
- 步驟四:選擇欲開啟之管理檔案(.dm 檔)·則軟體會自動將該管理檔案下的所有.dmt 檔連結成一個完整的曲線畫面。
  - 備註:如選擇開啟之檔案的副檔名為 .dmt · 則代表只開啟一個區段時間的記錄檔案
    - ·如要完整的試驗曲線畫面·需透過「前連結」或「次連結」來連結其他區段 時間檔案·才可以呈現完整的記錄曲線。
      - 例:開啟 0000\_120419210000.dmt 檔(上圖綠色圈圈)

畫面只顯示為 4/19 21:00 ~ 22:00 之曲線

- 若按下[前連結]按鍵,可向前連結 4/19 0000\_120419200000.dmt 之檔案 畫面將顯示之曲線為 4/19 20:00 ~ 22:00 之曲線
- 若按下[次連結]按鍵,可向後連結 4/19 0000\_120419220000.dmt 之檔案 畫面將顯示之曲線為 4/19 21:00 ~ 23:00 之曲線

| 7 Data Viev                           | 72 DataViewer |            |               |                  |       |                |    |  |  |  |  |  |
|---------------------------------------|---------------|------------|---------------|------------------|-------|----------------|----|--|--|--|--|--|
| 擋案Œ                                   | 檢視(♡)         | 縮放(乙)      | 事件(註釋(正)      | <u>L</u> anguage | 視窗(₩) | 說明( <u>H</u> ) |    |  |  |  |  |  |
| ☐ ☐ ☐ ☐ ☐ ☐ ☐ ☐ ☐ ☐ ☐ ☐ ☐ ☐ ☐ ☐ ☐ ☐ ☐ | 字 列印          | ⊻<br>前連結 次 | 122<br>連結 時間軸 | Dot ALL 🙌        | ∎∎ 縮小 | 1 : 1.0        | 放大 |  |  |  |  |  |
|                                       |               |            |               |                  |       |                |    |  |  |  |  |  |

注意事項:每個管理檔案(.dm)無法再互相連結,所以如需呈現長時間記錄之曲線畫面,在記錄之前 請選擇合適的記錄周期及記錄檔案週期。

舉例:記錄週期1秒,檔案週期為1小時,則表示 dm 檔最多只能讀取 50 小時的曲線。